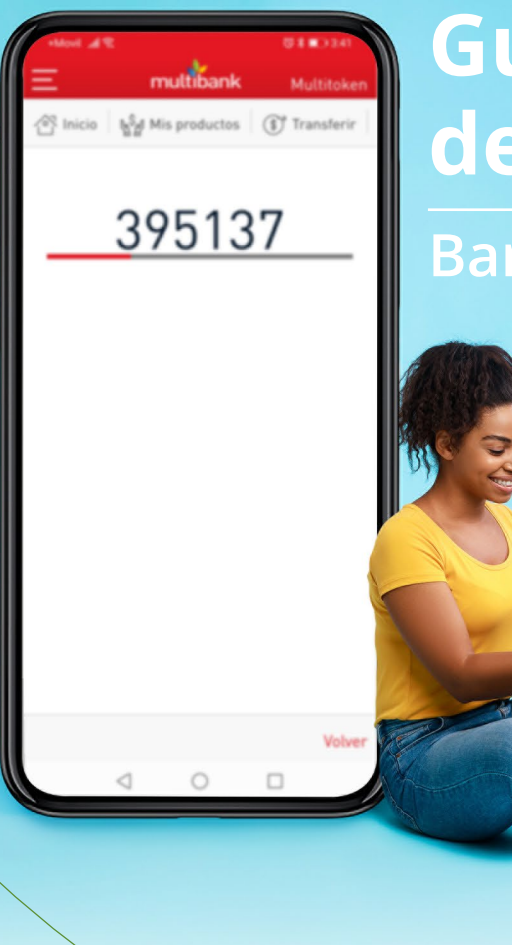

## Guía de activación de token

Banca Móvil

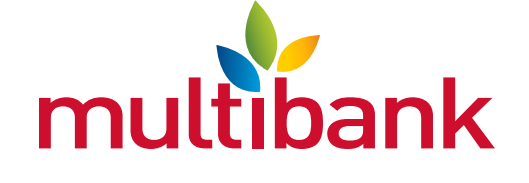

www.**multibank**.com.pa | 800-3500 | 6448-3500 | Banca Móvil | 🖪 🙆 💟 🖸 🛅 🕲

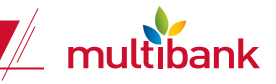

## Usuarios nuevos:

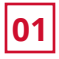

**Inicia sesión** con tu **nombre de usuario** y **contraseña** en la app de Banca Móvil.

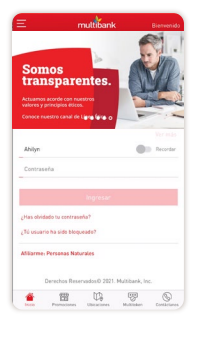

02 Despliega el menú principal de la Banca Móvil, selecciona "Token", haz clic en "solicitar activación de token"

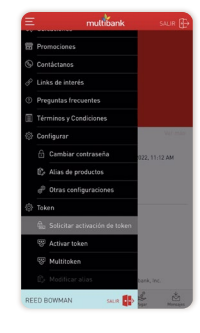

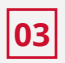

Ingresa la respuesta de tu pregunta secreta.

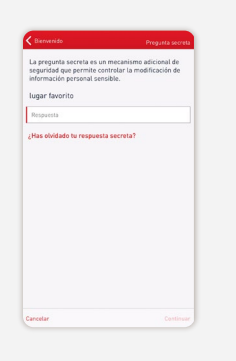

**04** Saldrá un mensaje en donde desactivaremos tu Token en caso de haberlo tenido anteriormente, selecciona la opción de **"Continuar".** 

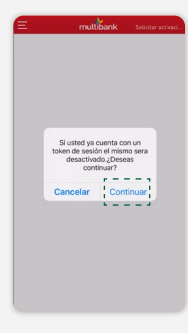

**05** Mantén tu identificación a mano, dar clic en **"Activar Cámara"** que se encuentra en la parte inferior derecha de la pantalla.

Enfoca la parte frontal de tu documento personal y que la misma quede dentro del recuadro para poder escanearla, espera a que se capture la imagen.

07

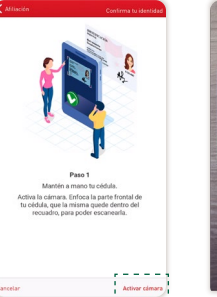

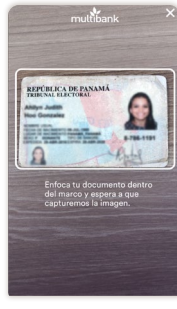

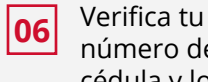

número de cédula y los demás datos.

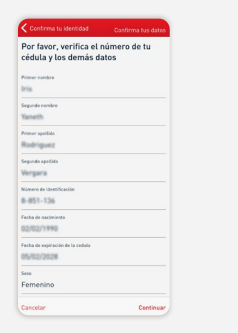

Mantén tu teléfono celular a la altura de tu rostro, en un lugar iluminado y preferiblemente con fondos de color claro, para obtener una foto, luego seleccione **"Continuar",** tu rostro será escaneado y debes esperar a que se realice la captura.

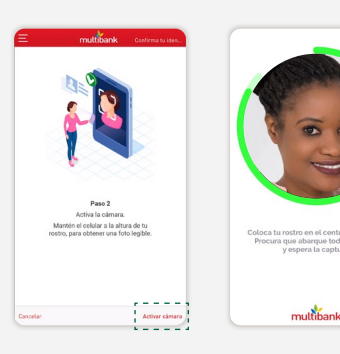

## Guía de activaci<u>ón de token | Banca Móvil</u>

**08** Ingresa el código de activación del token virtual recibido por correo electrónico, coloca un alias y haz clic en **"Confirmar".** 

Te saldrá un mensaje que la solicitud fue realizada con éxito para

www.**multibank**.com.pa | 800-3500 | 6448-3500 | Banca Móvil | f 🙆 ⊻ 😐 in 🔘 -

| Us | su | ar | ios | ex | ist | ter | nte | s: |
|----|----|----|-----|----|-----|-----|-----|----|
|    |    |    |     |    |     |     |     |    |

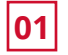

03

09

**Inicia sesión** con tu **nombre de usuario** y **contraseña** en la app de Banca Móvil.

Ingresa la respuesta de tu

pregunta secreta.

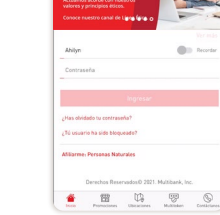

02 Despliega el menú principal de la Banca Móvil, selecciona "Token", haz clic en "solicitar activación de token"

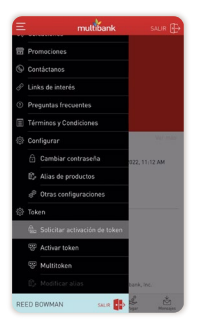

|   | OJ1G9LF6      |
|---|---------------|
|   |               |
|   | ingresa alias |
| 8 | REED BOWMAN   |
|   |               |
|   |               |
|   |               |
|   |               |
|   |               |
|   |               |
|   |               |
|   |               |
|   | Cancelar      |
|   | Castoner      |

| Ingresa el codigo | o de activación |   |
|-------------------|-----------------|---|
| OJ1G9LF6          |                 |   |
| Ingresa alias     |                 |   |
| REED BOWMAN       |                 | 0 |
|                   |                 |   |
|                   |                 |   |
|                   |                 |   |
|                   |                 |   |
|                   |                 |   |
|                   |                 |   |
|                   |                 |   |
|                   |                 |   |
|                   |                 |   |
|                   |                 |   |

continuar debes hacer clic en **"Activar token",** luego le das **"ok"** al mensaje de registro exitoso.

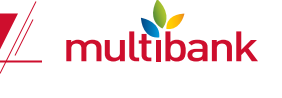

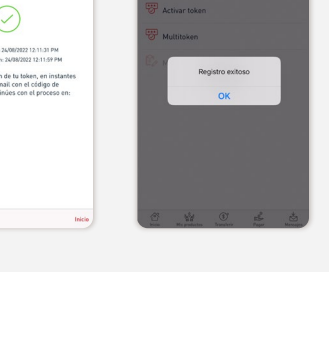

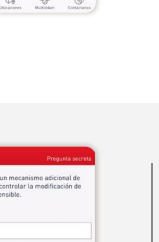

Saldrá un mensaje en donde desactivaremos tu Token en caso de haberlo tenido anteriormente, selecciona la opción de **"Continuar".** 

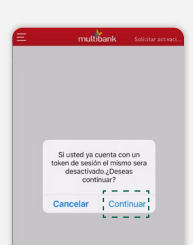

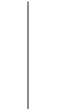

04

## Guía de activación de token | Banca Móvil

06

07

**05** Mantén tu teléfono celular a la altura de tu rostro, en un lugar iluminado y preferiblemente con fondos de color claro, para obtener una foto, luego seleccione **"Continuar",** tu rostro será escaneado y debes esperar a que se realice la captura.

Ingresa el código de activación del token virtual recibido por correo electrónico, coloca un alias y haz clic en **"Confirmar".** 

Te saldrá un mensaje que la solicitud fue realizada con éxito para continuar debes hacer clic en **"Activar token"**, luego le das **"ok"** al mensaje de registro exitoso.

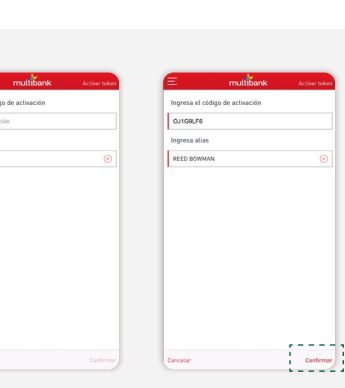

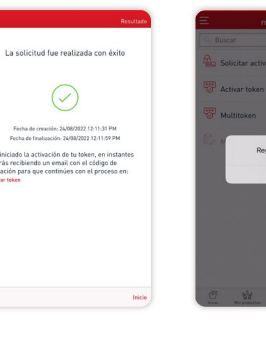

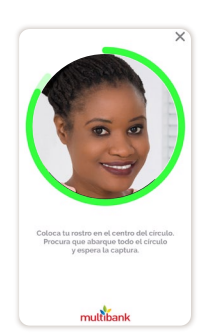

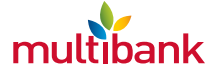